# **Testing Tool for Device Server** & Modbus Gateway

| Revision Date | Revision | Description          | Author             |
|---------------|----------|----------------------|--------------------|
| June/2019     | V1.0     | Initial release      | ICG AE Jacky.Lin   |
| April/2023    | V1.1     | Wording modification | ICWG AE Calvin.Lin |

#### **Enabling an Intelligent Planet**

### AD\ANTECH

### Abstract

This SOP introduces how to use the Third party tool (TestView, AccessPort, ModScan/ModSim) for serial device troubleshooting.

### Related products:

EKI-15xx series, & EKI-12xx series

### Requirement:

Please check the following page.

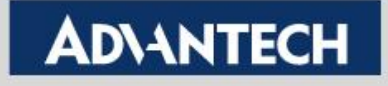

## **Trouble Shooting Tool-Guide**

### > Here is the test tool for data communication & packet monitor

|                             | Operation Mode                        | Application Tool | Monitor Tool             |  |
|-----------------------------|---------------------------------------|------------------|--------------------------|--|
| Device Server<br>(EKI-152x) | VCOM Mode                             | Testview         | Accessport/<br>Wireshark |  |
|                             | USDG Data Mode<br>(TCP Client/Server) | Testview         | Wireshark                |  |
| Modbus                      | Modbus Server Mode                    | Modscan/Modsim   | Wireshark                |  |
| (EKI-122x)                  | Modbus Client Mode                    | Modscan/Modsim   | Wireshark                |  |

**Enabling an Intelligent Planet** 

### **ADVANTECH**

# **TestView Tool**

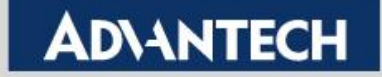

### **TestView**

- Use the TestView to open COM/TCP/UDP port
- Step 1 : download from the website
  - <u>https://www.sysbas.com/en/download/?mod=document&uid=165</u>
  - <u>https://www.sysbas.com/en/download/?mod=document&uid=164</u>
- Step 2: Create COM/TCP/UDP port, and set the parameters

| 🚰 TestView V2.5                     |  |
|-------------------------------------|--|
| Port Setting Transfer Windows About |  |
| Com Port                            |  |
| TCP/UDP Port                        |  |
| Open                                |  |
| Save                                |  |
| Exit                                |  |
|                                     |  |
|                                     |  |
|                                     |  |
|                                     |  |
|                                     |  |
|                                     |  |
|                                     |  |
|                                     |  |
|                                     |  |
|                                     |  |
|                                     |  |
|                                     |  |
|                                     |  |
|                                     |  |
|                                     |  |
|                                     |  |
|                                     |  |

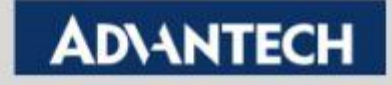

## **TestView – Create COM port**

• Step 3: set the COM port parameters

| TestView V2.5                       |             |  |  |  |  |  |  |  |
|-------------------------------------|-------------|--|--|--|--|--|--|--|
| Port Setting Transfer Windows About |             |  |  |  |  |  |  |  |
| 🚰 Open Com Port                     | <b>—</b>    |  |  |  |  |  |  |  |
| Com Region                          |             |  |  |  |  |  |  |  |
| From COM1 - Quantity 1              | Ports 🔻     |  |  |  |  |  |  |  |
| COM1 -                              | Ports 👻     |  |  |  |  |  |  |  |
| COM1 -                              | Ports 👻     |  |  |  |  |  |  |  |
| COM1 -                              | Ports -     |  |  |  |  |  |  |  |
| Com Options                         |             |  |  |  |  |  |  |  |
| Baudrate 9600 🔻 Data Bits 8         | Bbits 🔻     |  |  |  |  |  |  |  |
| Parity Bits None   Stop Bits 1      | -           |  |  |  |  |  |  |  |
| Send Flow Control                   | low Control |  |  |  |  |  |  |  |
| H/W: DTR Clear 🔻 H/W: 🗆             | CTS         |  |  |  |  |  |  |  |
| RTS Clear 🔻 🔲                       | DSR         |  |  |  |  |  |  |  |
| S/W: XON/XOFF S/W:                  | XON/XOFF    |  |  |  |  |  |  |  |
| Connect On Open                     |             |  |  |  |  |  |  |  |
| OK                                  | ]           |  |  |  |  |  |  |  |
|                                     |             |  |  |  |  |  |  |  |

• **Step 4:** Use "Terminal" to send the data. And check the send/ Receive Bytes Note: Here we use loopback test.

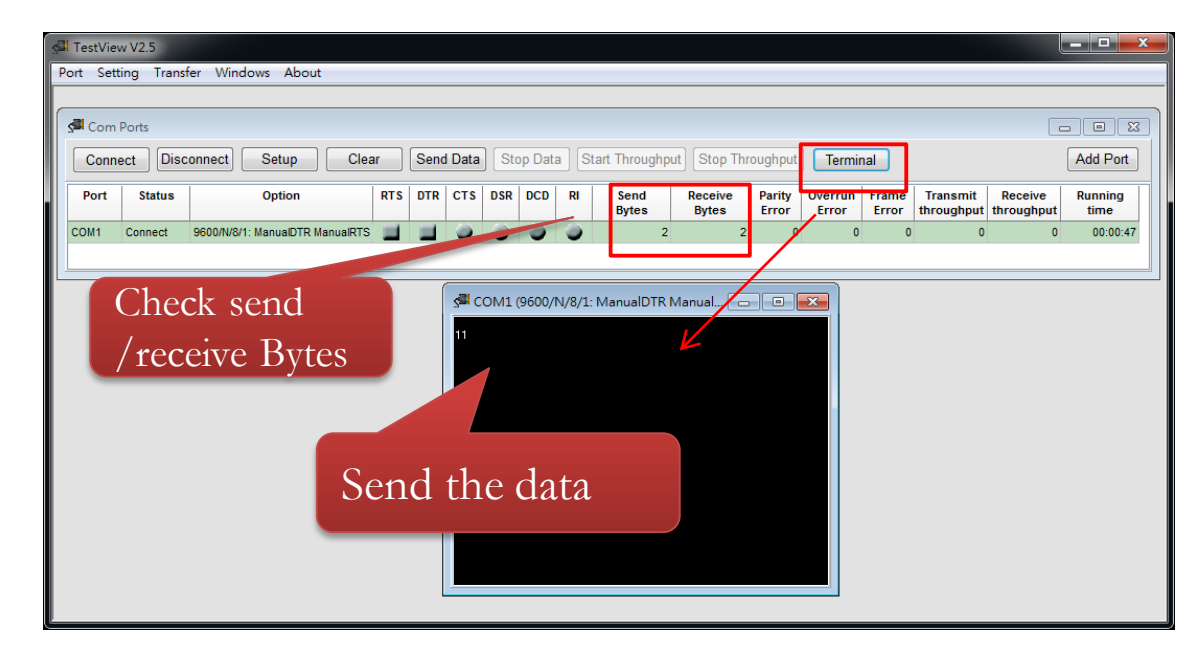

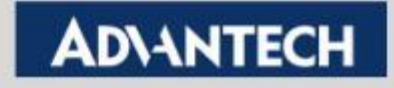

## **TestView – Create TCP/UDP port**

Step 3: set the TCP/UDP port parameters

| 🚰 TestVie                           | w V2.5          |              |            |           |  |  |  |  |  |  |
|-------------------------------------|-----------------|--------------|------------|-----------|--|--|--|--|--|--|
| Port Setting Transfer Windows About |                 |              |            |           |  |  |  |  |  |  |
|                                     |                 |              |            |           |  |  |  |  |  |  |
| Star Open TCP/UDP Port              |                 |              |            |           |  |  |  |  |  |  |
|                                     |                 |              |            |           |  |  |  |  |  |  |
|                                     | Connection Type | IP Adress    | Start Port | Quantity  |  |  |  |  |  |  |
|                                     | TCP Client 🚽    | 192.168.1.72 | 4001       | 1Ports 👻  |  |  |  |  |  |  |
|                                     | TCP Client      | 0.0.0.0      | 4001       | 16Ports 👻 |  |  |  |  |  |  |
|                                     | UDP Client      | 0.0.0.0      | 4001       | 16Ports 👻 |  |  |  |  |  |  |
|                                     | None            | 0.0.0.0      | 4001       | 16Ports 👻 |  |  |  |  |  |  |
|                                     | Connect On O    | pen          |            |           |  |  |  |  |  |  |
|                                     | (               | OK Ca        | ancel      |           |  |  |  |  |  |  |
|                                     |                 |              |            |           |  |  |  |  |  |  |

• **Step 4:** Use "Terminal" to send the data. And check the send/ Receive Bytes Note: Here we use loopback test.

| T الکې                              | estView V2.5       |              |                |                           |                   |                  |           |                        |                         |                       |                 |         |    | x |
|-------------------------------------|--------------------|--------------|----------------|---------------------------|-------------------|------------------|-----------|------------------------|-------------------------|-----------------------|-----------------|---------|----|---|
| Port Setting Transfer Windows About |                    |              |                |                           |                   |                  |           |                        |                         |                       |                 |         |    |   |
| CP/UDP Ports                        |                    |              |                |                           |                   |                  |           |                        |                         |                       |                 |         |    |   |
|                                     | Connect/Liste      | n Disconnect | Clear          | Send Dat                  | ta Stop Data      | Start            | Thoughput | Stop Th                | Stop Thoughput Terminal |                       |                 |         |    |   |
|                                     | Port Status Source |              | e              | Destination Send<br>Bytes |                   | Receive<br>Bytes |           | Transmit<br>throughput |                         | Receive<br>throughput | Running<br>Time |         |    |   |
|                                     | Tcp_client         | Connect      | 192.168.1.132: | 55112                     | 192.168.1.72:4001 | 38.1.72:4001 2   |           |                        | 2                       | 0                     | 0               | 00:00:1 |    |   |
|                                     | •                  |              |                |                           |                   |                  |           |                        |                         |                       | _               |         | ۴. |   |
| Send the data                       |                    |              |                |                           |                   |                  |           |                        |                         |                       |                 |         |    |   |

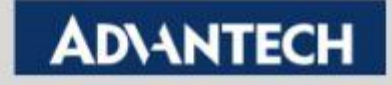

# **AccessPort Tool**

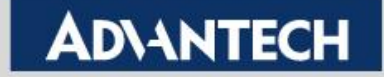

## **Port Monitor tool – AccessPort**

- You can find the download URL here:
  - <u>http://www.sudt.com/en/ap/</u>

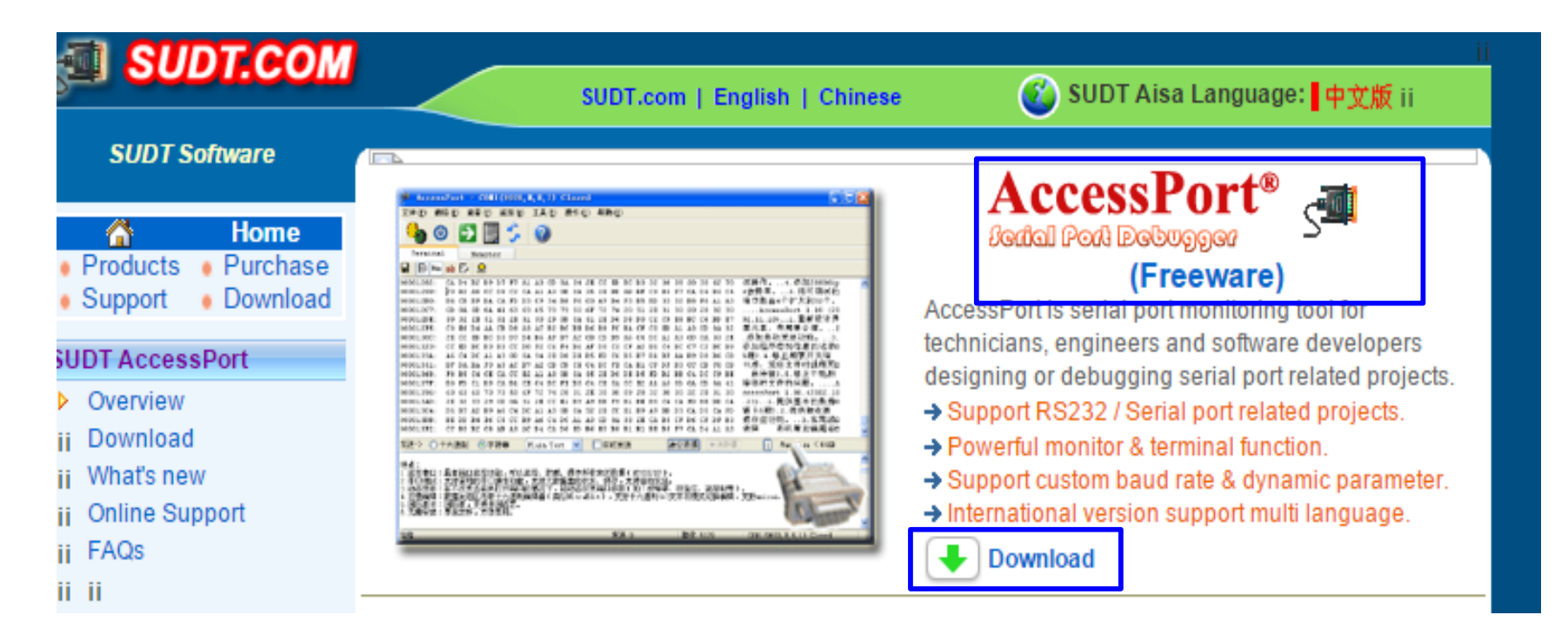

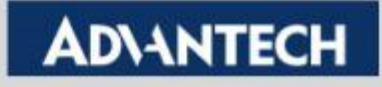

# Port Monitor tool – AccessPort (1/2)

Port Monitor that shows the COM port behavior, includes open port, port setting, read/write...

### Step by Step

- 1. Turn on AccessPort Programming and then change to Monitor page
- 2. Click is to pop up the option and choose the COM Port to be monitored

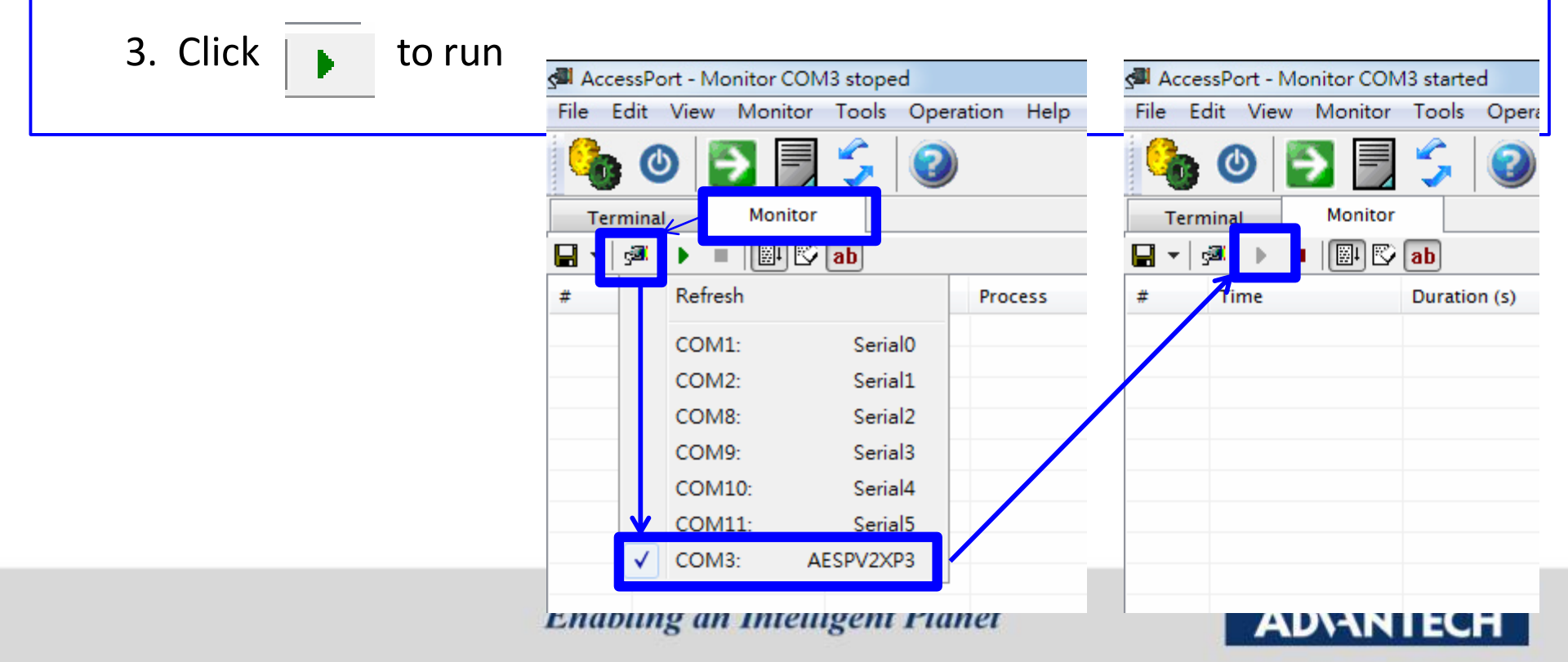

# Port Monitor tool – AccessPort (2/2)

Use <u>Testview</u> to open the COM Port (Data transmission) & Observe COM Port behavior by <u>Access Port</u> Note: Please make sure to start the AccessPort Monitoring before COM port opened. Otherwise, the COM port will be occupied first, and you will see nothing on AccessPort tool.

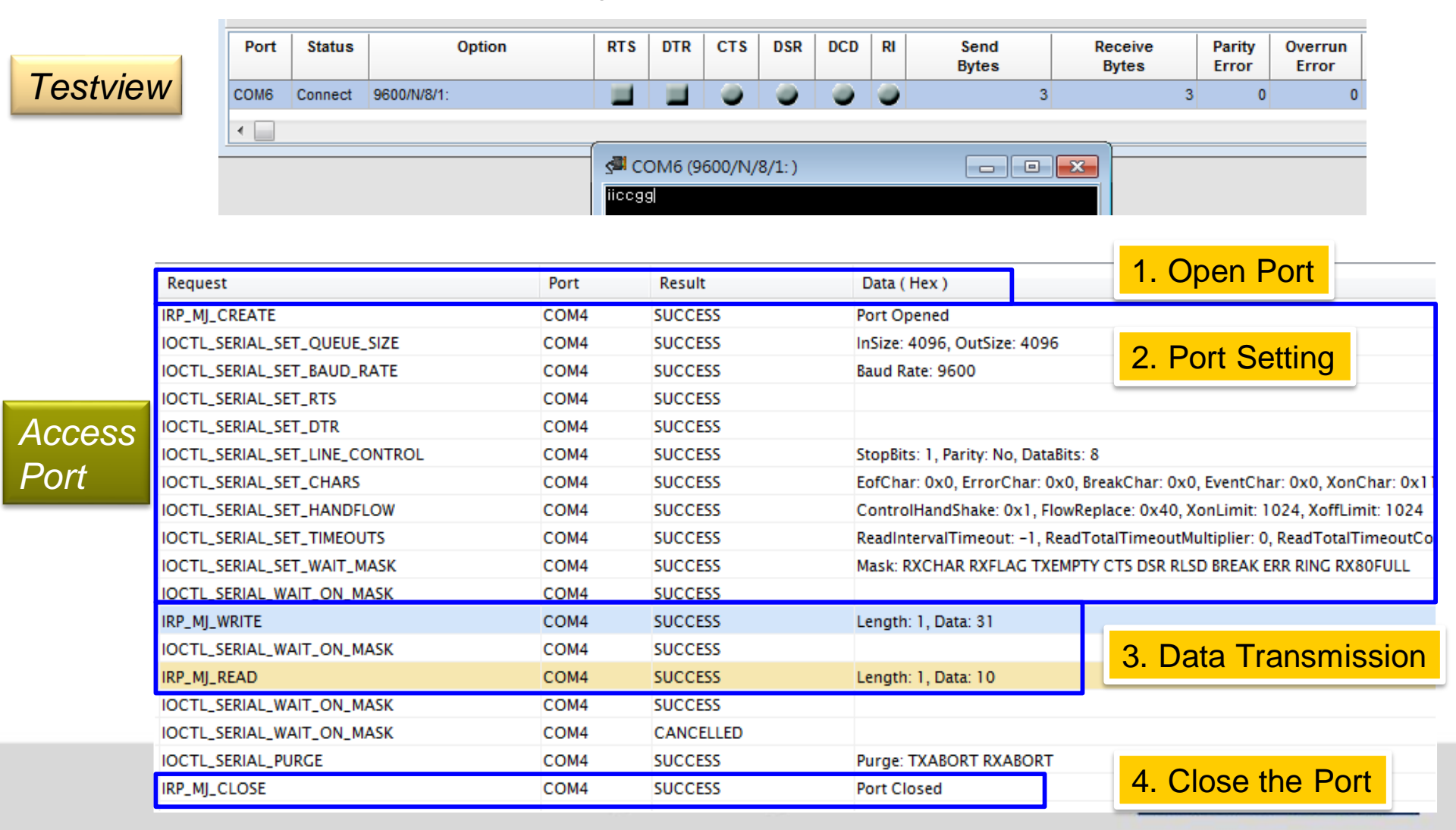

# ModScan/ModSim

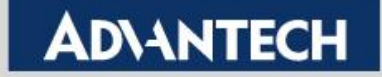

## ModScan/ModSim

- You can find the download URL here:
  - https://www.win-tech.com/html/demos.htm

#### Use ModScan as Modbus Client, and ModSim as Modbus Server.

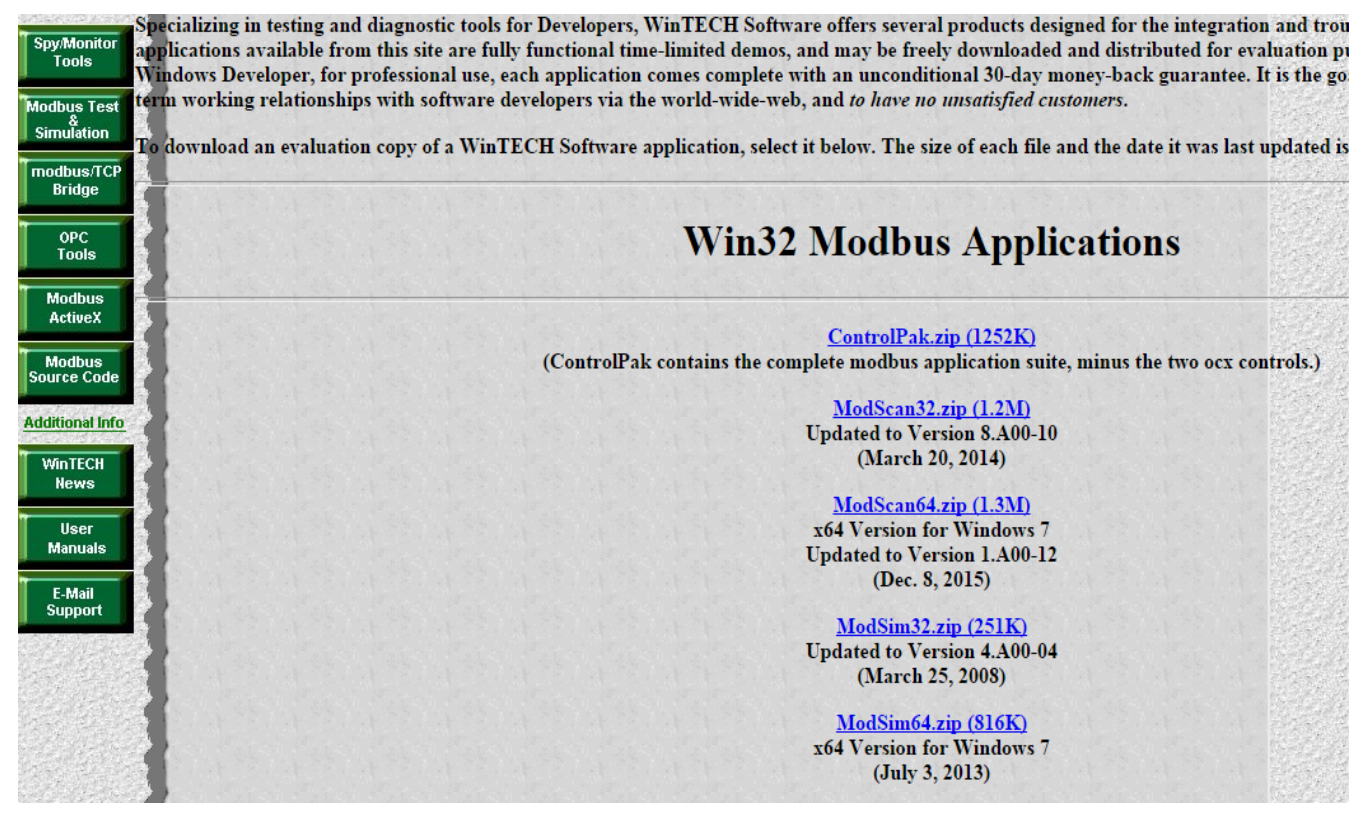

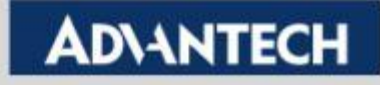

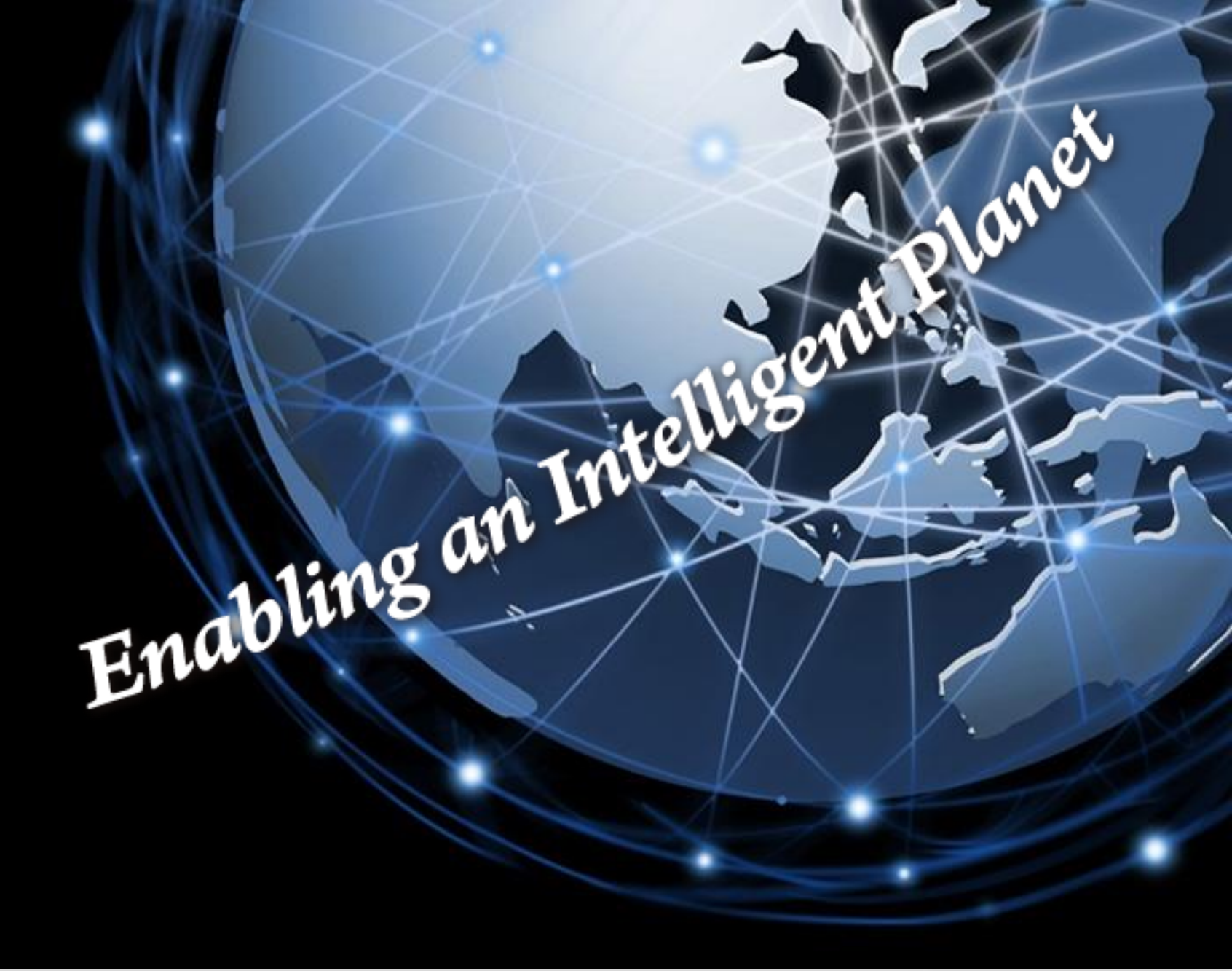

**Trusted ePlatform Services** 

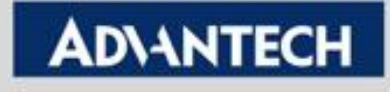